## Step 1: Login

Click on the below link to access the login page.

Nedbank Stockbroking

Entre in your Nedbank ID username and password and then click login.

| <b>Log in</b> with your<br>Nedbank ID. |         |
|----------------------------------------|---------|
| Don't have a Nedbank ID? Register      |         |
| Username                               |         |
| vg2019vuna13                           |         |
| Password                               |         |
|                                        | $\odot$ |

## Forgot your details?

By logging in, I accept the terms and conditions.

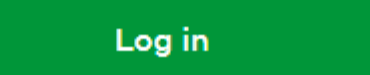

Step 2: Personal details confirmation

You will need to confirm that all the information MTN Zakhlele Futhi has for you is correct as well as completing all missing information (Eg. Employment details, Tax information) and once you confirm all is in order you may click next. (If important information is missing you will not be able to click next)

| Personal de                 | tails |                                 |        | Should any changes be required to your SA ID or any        |
|-----------------------------|-------|---------------------------------|--------|------------------------------------------------------------|
| Tell us more about yourself |       |                                 |        |                                                            |
|                             |       | Initials                        |        | First name                                                 |
|                             |       |                                 |        |                                                            |
| Surname                     |       | SA ID                           |        | Gender                                                     |
|                             |       |                                 |        | Female 🗸                                                   |
|                             |       |                                 |        |                                                            |
| What is your date of birth? |       | In which country were you born? |        | Which city or town were you born?                          |
|                             |       |                                 | $\sim$ |                                                            |
|                             |       |                                 |        | e.g. Johannesburg                                          |
|                             |       |                                 |        |                                                            |
| What's your nationality?    |       | What's your citizenship?        |        |                                                            |
|                             |       |                                 |        | Your primary citizenship as per Nedbank ID<br>South Africa |
|                             |       |                                 |        |                                                            |
|                             |       |                                 |        |                                                            |

Step 3: Managing your investments and confirming your bank details

Please read each question and select the relevant drop-down answer regarding the types of investments you may further make on MTN Zakhele Futhi. Once this is done, please scroll down to confirm your banking details and then click next.

| Managing your inve                                                                                                    | estments                                              |        |                                    |                     |
|----------------------------------------------------------------------------------------------------|-------------------------------------------------------|--------|------------------------------------|---------------------|
| Purpose and funding of account                                                                                         |                                                       |        |                                    |                     |
| This information is required in terms of the Financial Inte                                                            | lligence Centre Act as amended, and is compuls        | ory.   |                                    |                     |
| Expected number of deposits per annum?                                                                                 | Expected value of deposits per annum (R)?             |        | Expected number of withdrawal      | s per annum?        |
|                                                                                                    |                                                       |        |                                    |                     |
| Expected value of withdrawals per annum (R)?                                                                           | Please select all applicable sources of transaction l | below: | Please select all applicable sourc | es of wealth below: |
|                                                                                                    | Allowance/family<br>x                                 |        | Inheritance<br>x                   |                     |
| Service levels Select your preferred access and pricing service level                                                  |                                                       |        |                                    |                     |
| Basic service     Free     Delayed pricing     Trade ideas, research and market news     Broker's notes when you trade |                                                       |        |                                    |                     |
| Your banking details                                                                                                   |                                                       |        |                                    |                     |
|                                                                                                    |                                                       |        |                                    | Next                |

Step 4: Document upload

You may click next at this page as you have already been validated and FICA compliant since your application for MTN Zakhele Futhi shares in 2016.

Step 5: Finalizing your investment

At this point you will be confirming that all information that was prepopulated or captured by yourself in the previous steps is correct. At the bottom of the page, you will need to accept all terms and conditions as well the MTN Zakhele Futhi mandate by ticking the two boxes and clicking submit. (You may access the terms and conditions as well as the MTN Zakhele Futhi mandate by clicking on the highlighted wording)

| With your signature you:         1. certify that the information provided on this form is, to the best of your knowledge, correct and complete.         2. undertake to inform Nedgroup Private Wealth Stockbrokers (Pty) Ltd. within 30 days of any change to the information supplied in this document as well as provide any documentation that may be necessary to verify such change in terms of legislative requirements.         3. undertake to advise Nedgroup Private Wealth Stockbrokers (Pty) Ltd. within 30 days of any change in circumstances that affect my tax residency/les or US status.         4. understand that the information contained in this form may be provided to the South African Revenue Service and exchanged with tax authorities of other countries in terms of South African tax legislation.         To open an online shore trading account you are required to confirm that you have read and understood the terms and conditions. Please agree to these terms by checkboxes below.         If you do not wish to comply, please save your application and contact us         I have read and accepted the Terms and conditions, Settlement abligations and the Discipliner and agree to be bound by the terms of this mandate         I have read, understood and agree to the MINZF Application Mendates and the Facilitated Trading Process Verification terms and conditions.                                                                                                    | eclarations and signature                                                                                                    |                                                                                                    |
|----------------------------------------------------------------------------------------------------|----------------------------------------------------------------------------------------------------|----------------------------------------------------------------------------------------------------|
| <ul> <li>1. certify that the information provided on this form is, to the best of your knowledge, correct and complete.</li> <li>2. undertake to inform Nedgroup Private Wealth Stockbrokers (Pty) Ltd. within 30 days of any change to the information supplied in this document as well as provide any documentation that may be necessary to verify such change in terms of legislative requirements.</li> <li>3. undertake to advise Nedgroup Private Wealth Stockbrokers (Pty) Ltd. within 30 days of any change in circumstances that affect my tax residency/ies or US status.</li> <li>4. understand that the information contained in this form may be provided to the South African Revenue Service and exchanged with tax authorities of other countries in terms of South African tax legislation.</li> <li>To open an online share trading account you are required to confirm that you have read and understood the terms and conditions. Please agree to these terms by checking the checkboxes below.</li> </ul> Please note: By clicking on the submit button your IP will be logged as a digital signature accepting all the terms and conditions of this document. If you do not wish to comply, please sove your application and contact us <ul> <li>I have read and accepted the Terms and conditions, Settlement and the Disclaimer and agree to be bound by the terms of this mandate</li> <li>I have read, understood and agree to the MTNZF Application Mendate and the Facilitated Trading Process Verification terms and conditions.</li> </ul> | With your signature you:                                                                                                    |                                                                                                    |
| <ul> <li>2. undertake to inform Nedgroup Private Wealth Stockbrokers (Pty) Ltd. within 30 days of any change to the information supplied in this document as well as provide any documentation that may be necessary to verify such change in terms of legislative requirements.</li> <li>3. undertake to advise Nedgroup Private Wealth Stockbrokers (Pty) Ltd. within 30 days of any change in circumstances that affect my tax residency/ies or US status.</li> <li>4. understand that the information contained in this form may be provided to the South African Revenue Service and exchanged with tax authorities of other countries in terms of South African tax legislation.</li> <li>To open an online share trading account you are required to confirm that you have read and understood the terms and conditions. Please agree to these terms by checking the checkboxes below.</li> <li>Please note:</li> <li>By clicking on the submit button your IP will be logged as a digital signature accepting all the terms and conditions of this document.</li> <li>If you do not wish to comply, please save your application and contact us <ul> <li>I have read and accepted the Terms and conditions, Settlement obligations and the Disclaimer and agree to be bound by the terms of this mandate</li> <li>I have read, understood and agree to the MTNZF Application Mandate and the Facilitated Trading Process Verification terms and conditions.</li> </ul> </li> </ul>                                                                                 | 1. certify that the information provided on this form is, to the best of your knowledge, correct and compl                                                                                                    | ete.                                                                                                    |
| <ul> <li>a. undertake to advise Nedgroup Private Wealth Stockbrokers (Pty) Ltd. within 30 days of any change in circumstances that affect my tax residency/ies or US status.</li> <li>b. understand that the information contained in this form may be provided to the South African Revenue Service and exchanged with tax authorities of other countries in terms of South African tax legislation.</li> <li>To open an online share trading account you are required to confirm that you have read and understood the terms and conditions. Please agree to these terms by checking the checkboxes below.</li> <li>Please note:</li> <li>By clicking on the submit button your IP will be logged as a digital signature accepting all the terms and conditions of this document.</li> <li>If you do not wish to comply, please save your application and contact us</li> <li>I have read and accepted the Terms and conditions, Settlement obligations and the Disclaimer and agree to be bound by the terms of this mandate</li> <li>I have read, understood and agree to the MINZF Application Mandate and the Facilitated Trading Process Verification terms and conditions.</li> </ul>                                                                                                    | <ol> <li>undertake to inform Nedgroup Private Wealth Stockbrokers (Pty) Ltd. within 30 days of any change to<br/>provide any documentation that may be necessary to verify such change in terms of legislative require</li> </ol>                                                                                                    | ) the information supplied in this document as well as ments.                                                         |
| 4. understand that the information contained in this form may be provided to the South African Revenue Service and exchanged with tax authorities of other countries in terms of South African tax legislation.         To open an online share trading account you are required to confirm that you have read and understood the terms and conditions. Please agree to these terms by checking the checkboxes below.         Please note:         By clicking on the submit button your IP will be logged as a digital signature accepting all the terms and conditions of this document.         If you do not wish to comply, please save your application and contact us         I have read and accepted the Terms and conditions, Settlement obligations and the Disclaimer and agree to be bound by the terms of this mandate         I have read, understood and agree to the MTNZF Application Mandate and the Facilitated Trading Process Verification terms and conditions.                                                                                                    | <ol> <li>undertake to advise Nedgroup Private Wealth Stockbrokers (Pty) Ltd. within 30 days of any change in<br/>status.</li> </ol>                                                                                                    | circumstances that affect my tax residency/ies or US                                                                  |
| Countries in terms of south Arrican tax legislation.         To open an online share trading account you are required to confirm that you have read and understood the terms and conditions. Please agree to these terms by checking the checkboxes below.         Please note:       By clicking on the submit button your IP will be logged as a digital signature accepting all the terms and conditions of this document.         If you do not wish to comply, please save your application and contact us       I have read and accepted the Terms and conditions, Settlement obligations and the Disclaimer and agree to be bound by the terms of this mandate         I have read, understood and agree to the MTNZF Application Mandate and the Facilitated Trading Process Verification terms and conditions.                                                                                                    | 4. understand that the information contained in this form may be provided to the South African Revenue                                                                                                    | Service and exchanged with tax authorities of other                                                                   |
| To open an online share trading account you are required to confirm that you have read and understood the terms and conditions. Please agree to these terms by checking the checkboxes below.   Please note: By clicking on the submit button your IP will be logged as a digital signature accepting all the terms and conditions of this document.  If you do not wish to comply, please save your application and contact us I have read and accepted the Terms and conditions, Settlement obligations and the Disclaimer and agree to be bound by the terms of this mandate I have read, understood and agree to the MTNZF Application Mandate and the Facilitated Trading Process Verification terms and conditions.  Back Submit                                                                                                    |                                                                                                    |                                                                                                    |
| checking the checkboxes below.         Please note:         By clicking on the submit button your IP will be logged as a digital signature accepting all the terms and conditions of this document.         If you do not wish to comply, please save your application and contact us         I have read and accepted the Terms and conditions, Settlement obligations and the Disclaimer and agree to be bound by the terms of this mandate         I have read, understood and agree to the MTNZF Application Mandate and the Facilitated Trading Process Verification terms and conditions.                                                                                                    | To open an online share trading account you are required to confirm that you have read and understood the                                                                                                    | terms and conditions. Please agree to these terms by                                                                  |
| Please note:         By clicking on the submit button your IP will be logged as a digital signature accepting all the terms and conditions of this document.         If you do not wish to comply, please save your application and contact us         I have read and accepted the Terms and conditions, Settlement obligations and the Disclaimer and agree to be bound by the terms of this mandate         I have read, understood and agree to the MTNZF Application Mandate and the Facilitated Trading Process Verification terms and conditions.                                                                                                    | checking the checkboxes below.                                                                                                    |                                                                                                    |
| Please note:         By clicking on the submit button your IP will be logged as a digital signature accepting all the terms and conditions of this document.         If you do not wish to comply, please save your application and contact us         I have read and accepted the Terms and conditions, Settlement obligations and the Disclaimer and agree to be bound by the terms of this mandate         I have read, understood and agree to the MTNZF Application Mandate and the Facilitated Trading Process Verification terms and conditions.                                                                                                    |                                                                                                    |                                                                                                    |
| By clicking on the submit button your IP will be logged as a digital signature accepting all the terms and conditions of this document.         If you do not wish to comply, please save your application and contact us         I have read and accepted the Terms and conditions, Settlement obligations and the Disclaimer and agree to be bound by the terms of this mandate         I have read, understood and agree to the MTNZF Application Mandate and the Facilitated Trading Process Verification terms and conditions.         Back       Submit                                                                                                    | Please note:                                                                                                    |                                                                                                    |
| If you do not wish to comply, please save your application and contact us         I have read and accepted the Terms and conditions, Settlement obligations and the Disclaimer and agree to be bound by the terms of this mandate         I have read, understood and agree to the MTNZF Application Mandate and the Facilitated Trading Process Verification terms and conditions.                                                                                                    | Du statue en the substate butter usual Duvilles les end en endiated size store encentres all the terms and i                                                                                                    |                                                                                                    |
| If you do not wish to comply, please save your application and contact us  I have read and accepted the Terms and conditions, Settlement obligations and the Disclaimer and agree to be bound by the terms of this mandate I have read, understood and agree to the MTNZF Application Mandate and the Facilitated Trading Process Verification terms and conditions.  Back Submit                                                                                                    | By clicking on the submit button your IP will be logged as a digital signature accepting all the terms and                                                                                                    | conditions of this document.                                                                                          |
| If you do not wish to comply, please save your application and contact us I have read and accepted the Terms and conditions, Settlement obligations and the Disclaimer and agree to be bound by the terms of this mandate I have read, understood and agree to the MTNZF Application Mandate and the Facilitated Trading Process Verification terms and conditions. Back                                                                                                    | By clicking on the submit button your IP will be logged as a digital signature accepting all the terms and                                                                                                    | conditions of this document.                                                                                          |
| I have read and accepted the Terms and conditions, Settlement obligations and the Disclaimer and agree to be bound by the terms of this mandate I have read, understood and agree to the MTNZF Application Mandate and the Facilitated Trading Process Verification terms and conditions. Back Submit                                                                                                    | By clicking on the submit button your in will be logged as a digital signature accepting all the terms and                                                                                                    | conditions of this document.                                                                                          |
| I have read and accepted the Terms and conditions, Settlement obligations and the Disclaimer and agree to be bound by the terms of this mandate     I have read, understood and agree to the MTNZF Application Mandate and the Facilitated Trading Process Verification terms and conditions.      Back     Submit                                                                                                    | By clicking on the submit button your IP will be logged as a digital signature accepting all the terms and                                                                                                    | conditions of this document.                                                                                          |
| I have read, understood and agree to the MTNZF Application Mandate and the Facilitated Trading Process Verification terms and conditions.           Back         Submit                                                                                                    | By clicking on the submit button your IP will be logged as a digital signature accepting all the terms and if you do not wish to comply, please save your application and contact us                                                                                                    | conditions of this document.                                                                                          |
| I have read, understood and agree to the MTNZF Application Mandate and the Facilitated Trading Process Verification terms and conditions.                                                                                                    | If you do not wish to comply, please save your application and contact us                                                                                                    | conditions of this document.<br>ee to be bound by the terms of this mandate                                           |
| Back Submit                                                                                                    | If you do not wish to comply, please save your application and contact us                                                                                                    | conditions of this document.<br>ee to be bound by the terms of this mandate                                           |
| Back Submit                                                                                                    | f you do not wish to comply, please save your application and contact us  I have read and accepted the Terms and conditions, Settlement obligations and the Disclaimer and agro I have read, understood and agree to the MTNZF Application Mandate and the Facilitated Trading Proc                                                                          | conditions of this document.<br>ee to be bound by the terms of this mandate<br>ess Verification terms and conditions. |
| Back Submit                                                                                                    | f you do not wish to comply, please save your application and contact us I have read and accepted the Terms and conditions, Settlement obligations and the Disclaimer and agre I have read, understood and agree to the MTNZF Application Mandate and the Facilitated Trading Proc                                                                           | conditions of this document.<br>ee to be bound by the terms of this mandate<br>ess Verification terms and conditions. |
| Back Submit                                                                                                    | If you do not wish to comply, please save your application and contact us I have read and accepted the Terms and conditions, Settlement obligations and the Disclaimer and agr I have read, understood and agree to the MTNZF Application Mandate and the Facilitated Trading Proc                                                                           | conditions of this document.<br>ee to be bound by the terms of this mandate<br>ess Verification terms and conditions. |
| Back Submit                                                                                                    | If you do not wish to comply, please save your application and contact us I have read and accepted the Terms and conditions, Settlement obligations and the Disclaimer and agr I have read, understood and agree to the MTNZF Application Mandate and the Facilitated Trading Proc                                                                           | conditions of this document.<br>ee to be bound by the terms of this mandate<br>ess Verification terms and conditions. |
|                                                                                                    | If you do not wish to comply, please save your application and contact us If you do not wish to comply, please save your application and contact us I have read and accepted the Terms and conditions, Settlement obligations and the Disclaimer and agr I have read, understood and agree to the MTNZF Application Mandate and the Facilitated Trading Proc | conditions of this document.<br>ee to be bound by the terms of this mandate<br>ess Verification terms and conditions. |

You have completed your registration and it may take up to 72 hours before the account is active for trading in which an sms will be sent to you confirming activation once done.